# ภาคผนวก

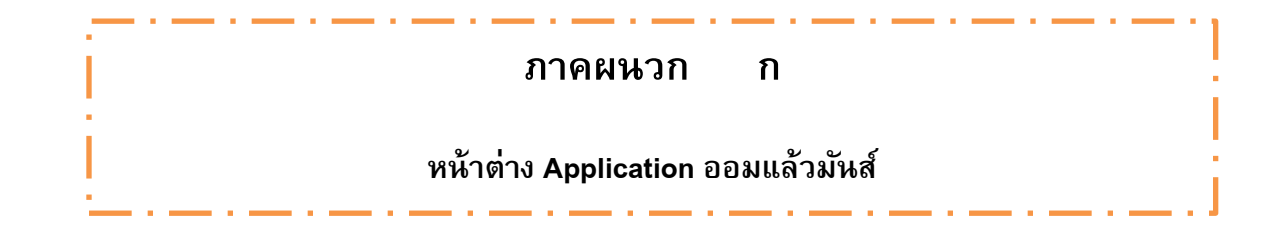

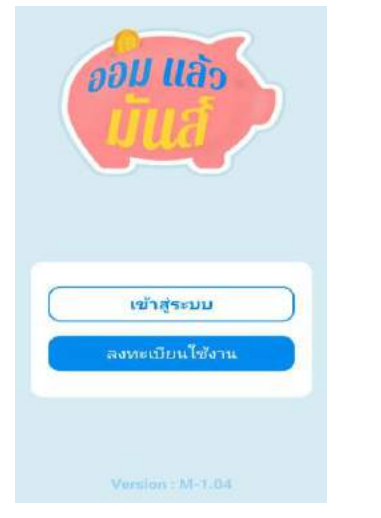

| เข้าสู่ระบบ          |
|----------------------|
| ر متقطاعی (Password) |
| เข้าสู่ระบบ          |
| สีมรหัสผ่าน ?        |
|                      |
|                      |
| (True de             |
| ย้อนกลับ             |

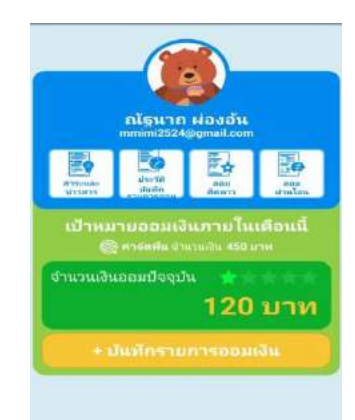

#### ภาคผนวก ข

#### ช่องทางการติดต่อสื่อสาร

Facebook เพจ ออมแล้วมันส์ จัดทำขึ้นเพื่อใช้ติดต่อสอบถามเรื่องการออมเงิน หรือ การ เรียกใช้บริการ การออมเงินผ่านกล่องข้อความของทางเพจ ซึ่งจะมี Robot ควบคุมในการโต้ตอบ ( Chat Board ) พูดคุย แนะนำเกี่ยวกับการออมเงินต่างๆ รวมถึงการหางาน Part Time เพื่อเป็น รายได้พิเศษ

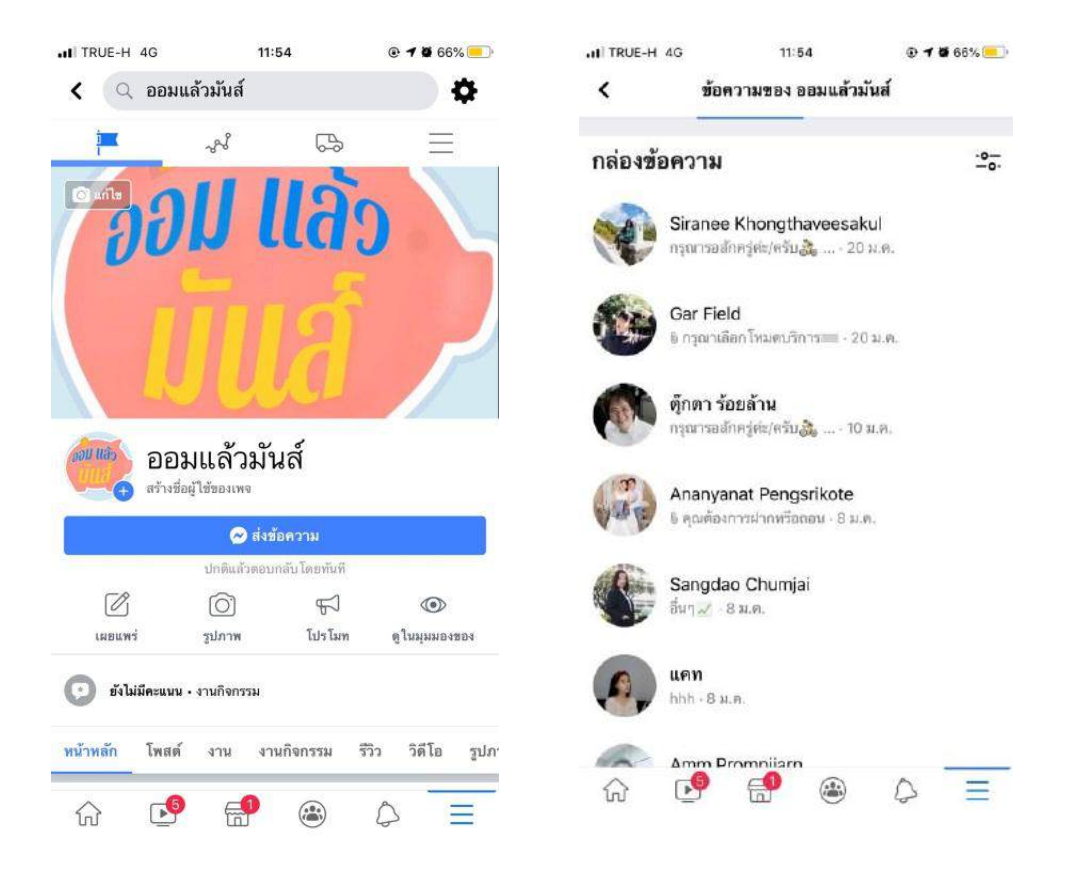

| ĩ  | ภาคผนวก ค      |
|----|----------------|
| i. | วิธีการออมเงิน |
| -  |                |

# 1. การออมด้วยตนเองที่ห้องธนาคารโรงเรียน

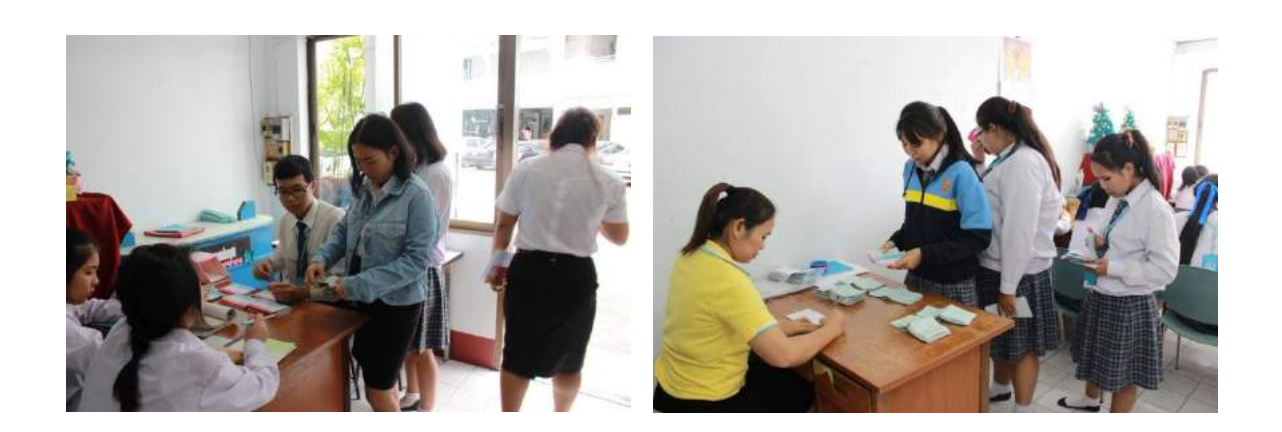

2. การออมโดยเรียกแก้งค์หมวกกันน๊อคเข้าไปรับเงิน

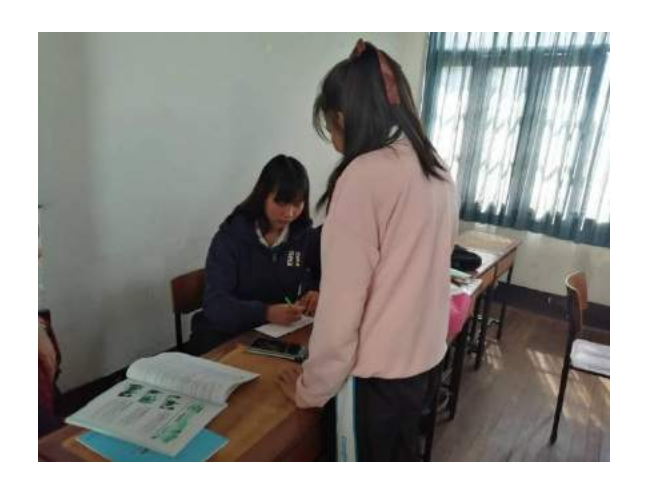

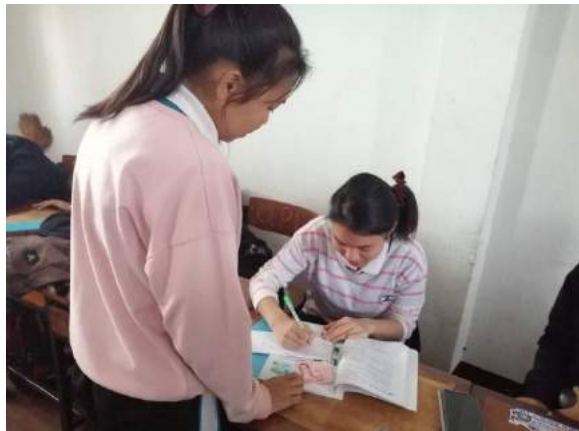

#### 3. การออมโดยการโอนเงินเข้าบัญชีหลัก

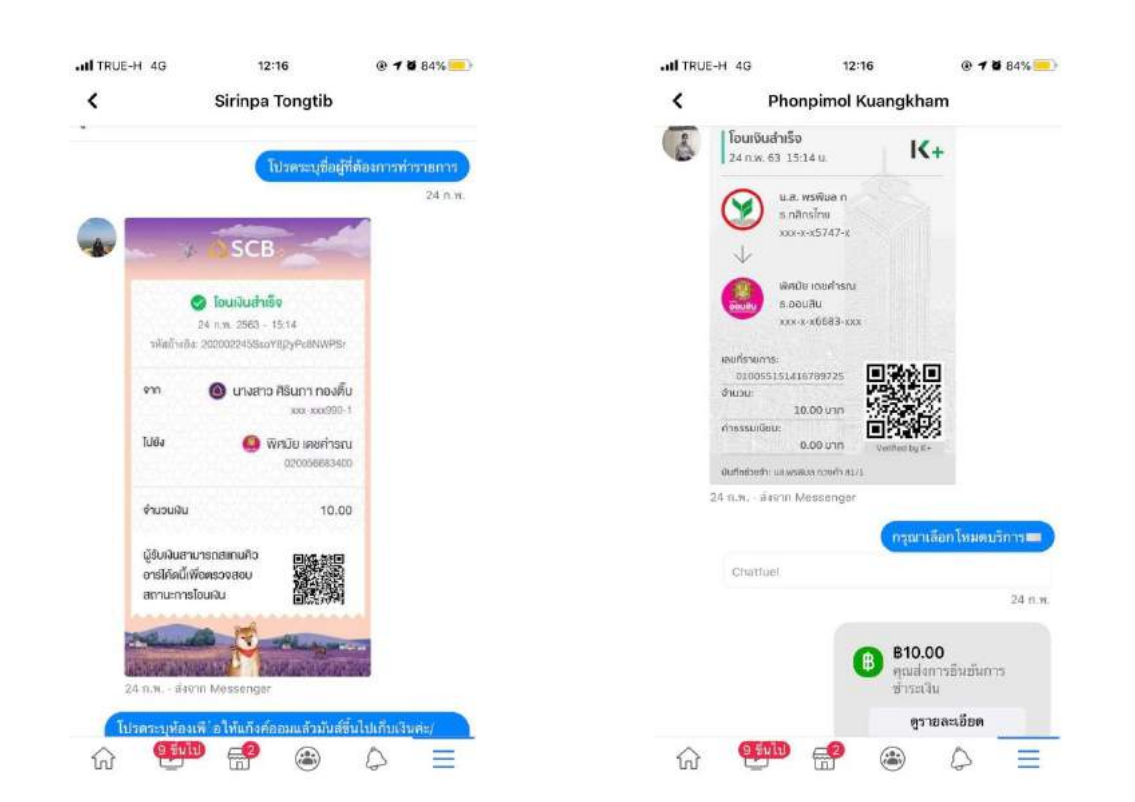

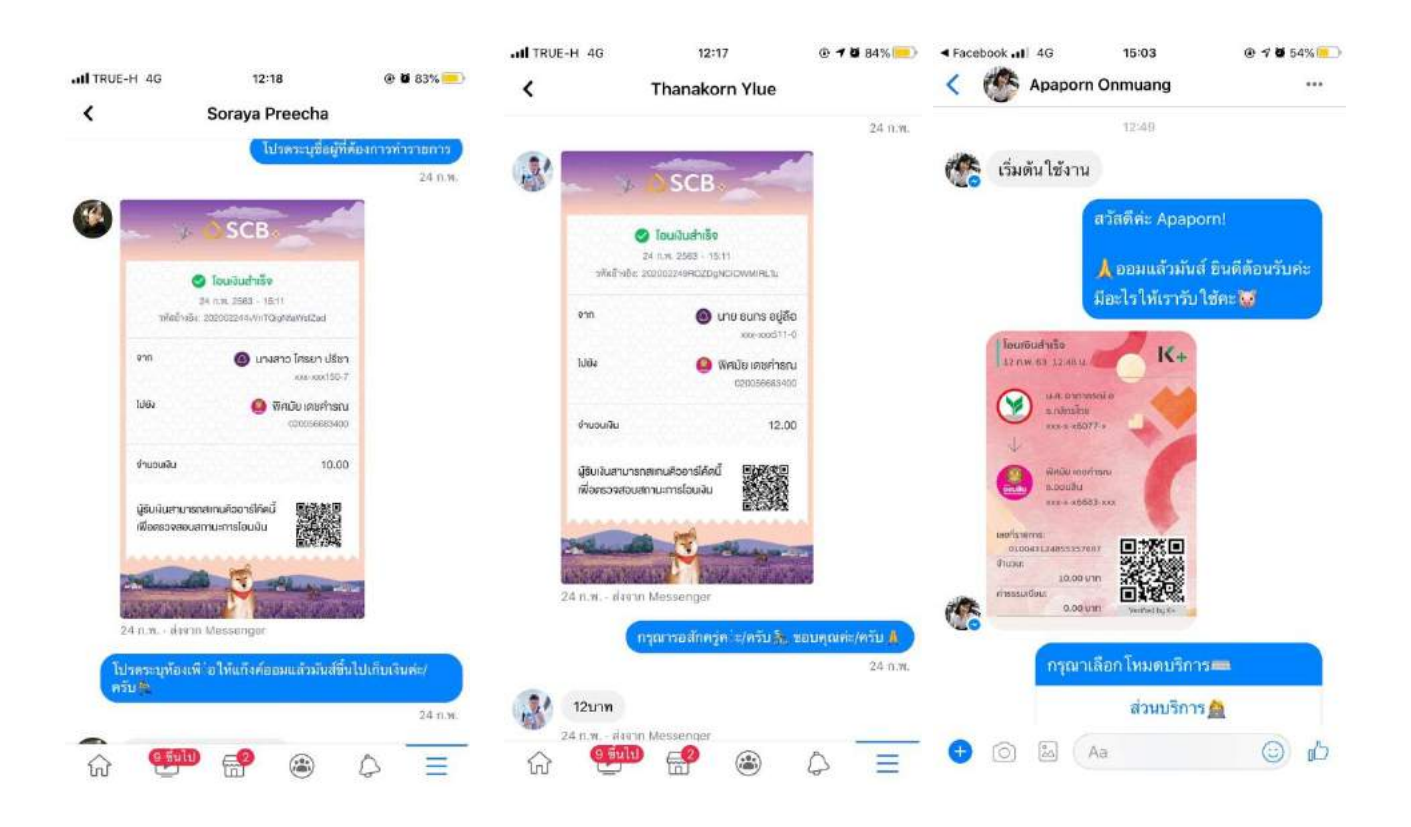

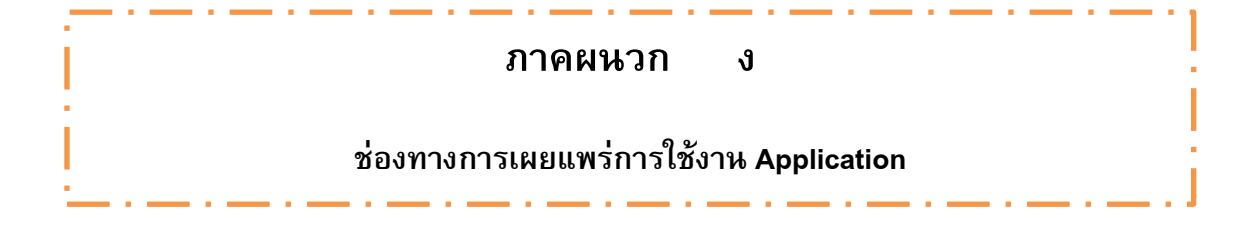

1. ภายในวิทยาลัย

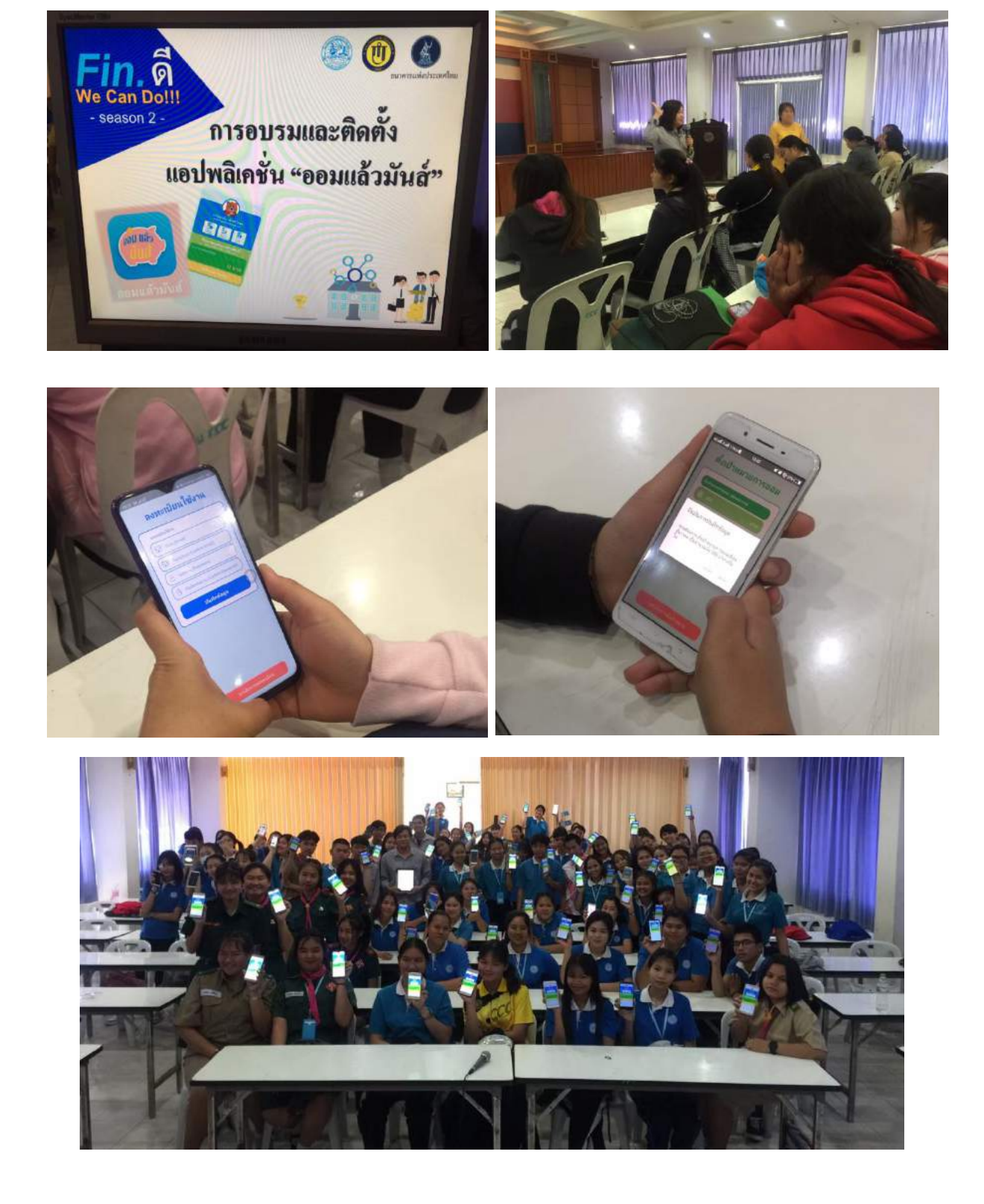

### 2. หน่วยงานภายนอก / ชุมชน

มีการเปิดบัญชีเงินฝากธนาคารโรงเรียน รวมถึง แนะนำการออมเงินผ่าน Application ออมแล้วมันส์

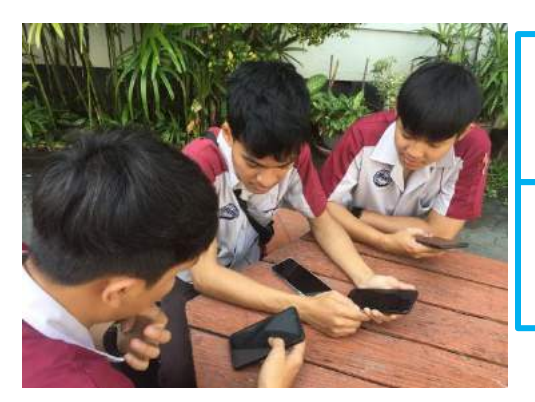

นักศึกษา วิทยาลัย เทคโนโลยีเมโทร คณาจารย์ วิทยาลัย

เทคโนโลยีเมโทร

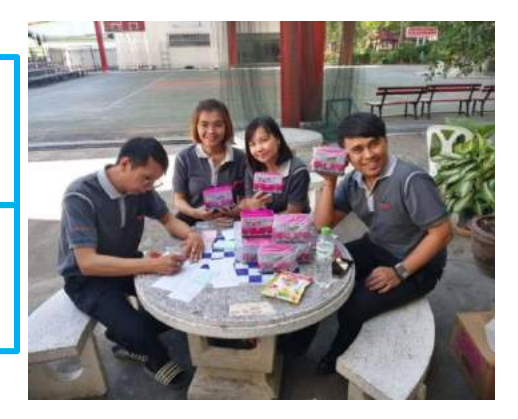

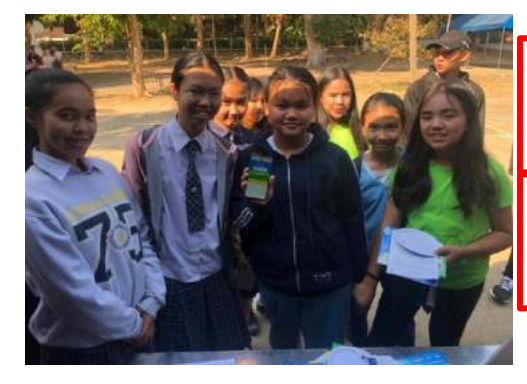

นักศึกษา โรงเรียน สืบนทีธรรม

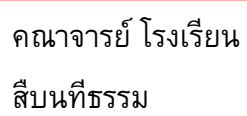

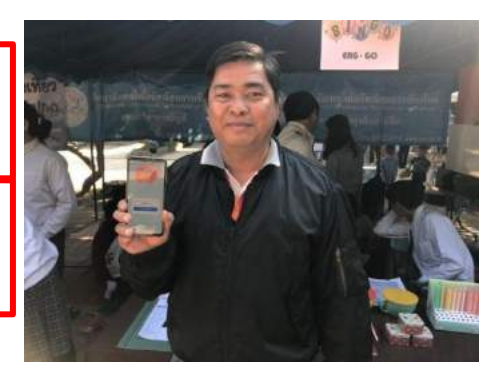

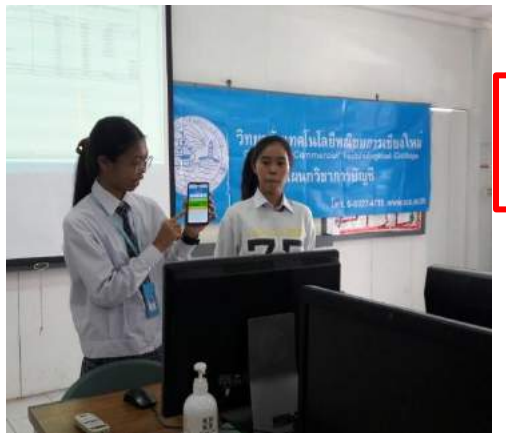

นักเรียน โรงเรียน สัน กำแพงคันธานุสรณ์

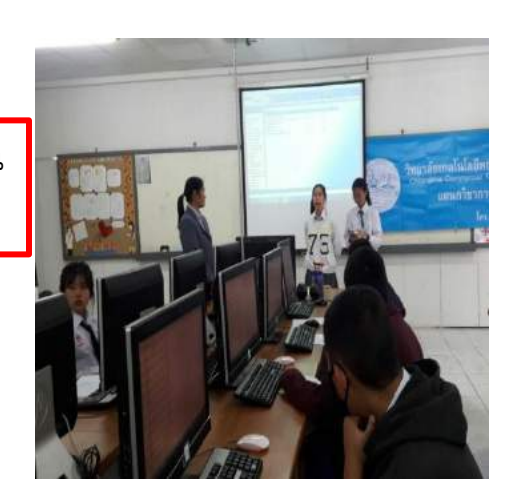

| i.                  | ภาคผนวก จ |  |  |  |  |  |  |  |
|---------------------|-----------|--|--|--|--|--|--|--|
| ขั้นตอนการดำเนินงาน |           |  |  |  |  |  |  |  |
| <u> </u>            |           |  |  |  |  |  |  |  |

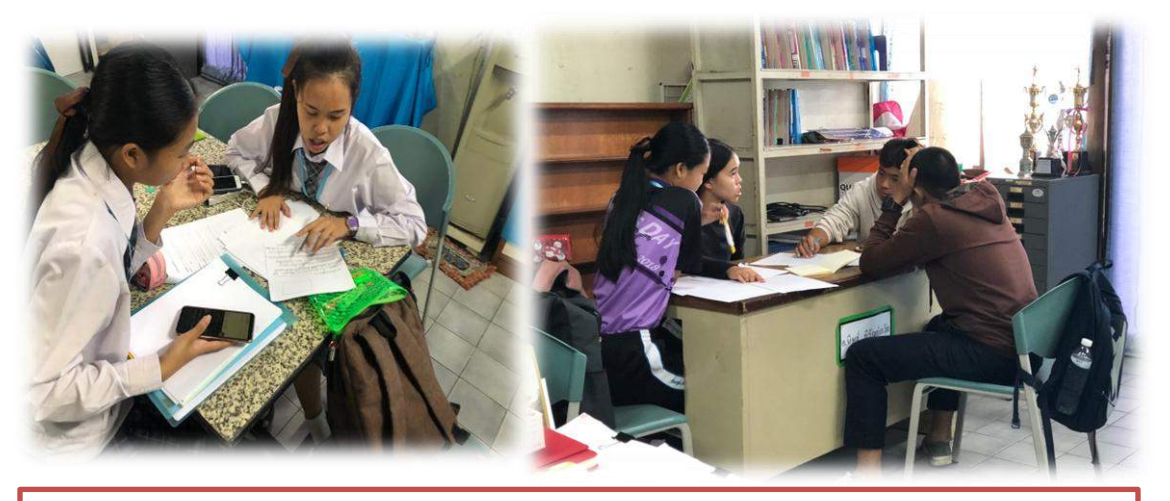

1. วางแผนแก้ไขปัญหาที่เกิดขึ้นในวิทยาลัยเกี่ยวกับการออมเงินของนักศึกษา

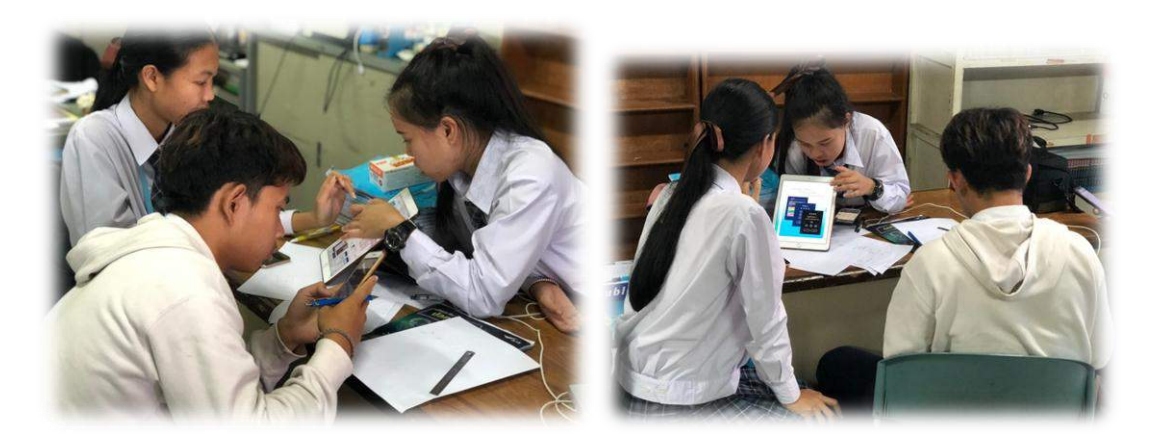

2. ออกแบบและจัดทำแอพพลิเคชั่น ออมแล้วมันส์

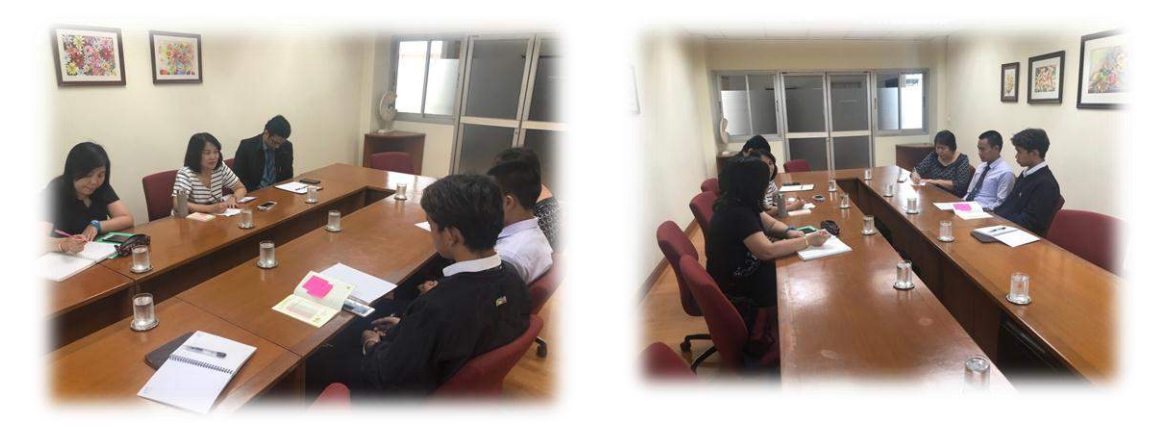

3. ปรึกษาผู้เชี่ยวชาญ จากมหาวิทยาลัยฟาร์อีสเทอร์น ในการสร้างแอพพลิเคชั่น

# การสร้างแอพพลิเคชั่น ออมแล้วมันส์ V.1

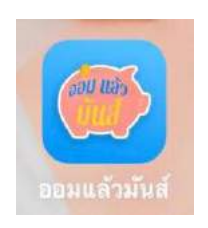

| .11 TRUE-H 4G 15:27 6 78%                                                                                                    | • ITRUE-H 4G                            | 15:28                                                                            | <b>8</b> 78% <u>-</u> )    | HITRUE-H 4G                                                                                                    | 16:28                                                                                                    | @ <b>0</b> 100% |
|----------------------------------------------------------------------------------------------------|-----------------------------------------|----------------------------------------------------------------------------------|----------------------------|----------------------------------------------------------------------------------------------------|----------------------------------------------------------------------------------------------------|-----------------|
| ออม แล้ว<br>มนส์                                                                                                    |                                         | เข้าสู่ระบบ<br>แต (Emoil)<br>ทัสน่าน (Password)<br>เข้าสู่ระบบ<br>มีมรรภัสม่าน ? |                            | อมัญญามัญ เพิ่งศรีโคคร<br>อมัญญามัญ เพิ่งศรีโคคร<br>เงงศระยุงฟกษิฎามป.con<br>เพิ่ง<br>เงาร์เป็น<br>โรงการ<br>เงาร์เป็น<br>การของเคือนนี้ |                                                                                                    |                 |
| เข้าสู่ระบบ<br>ดงทะเบียนใช้งาน<br>Version : M-1.01                                                                                                    | hbd<br>q w e<br>a s q<br>↔ z ><br>123 ∰ | tiaunaŭ<br>happy<br>rtyui<br>dfghj<br>xcvbn<br>space @ .                         | you<br>i o p<br>k l<br>m X |                                                                                                    |                                                                                                    |                 |
| เป็ ТКИЕ-Н 45 16.32 10.00 (000)   มันกฎามัน เพี่งสร้างกร เมื่อมามัน เพี่งสร้างกร   เป็นกฎามัน เพี่งสร้างกร เมื่อมามัน เพี่งสร้างกร   เป็นกฎามัน เพี่งสร้างกร เมื่อมามัน เพี่งสร้างกร   เป็นกฎามัน เพี่งสร้างกร เมื่อมามัน เพี่งสร้างกร   เป็นกฎามัน เพี่งสร้างกร เมื่อมามัน เพี่งสร้างกร   เป็นกฎามัน เพี่งสร้างกร เมื่อมามัน เพี่งสร้างกร   เป็นกฎามัน เพี่งสร้างกร เมื่อมามัน   เป็นกฎามัน เมื่อมามัน เม็น เพี่งระดากระอมเป็น | งป TRUE-H 4G<br>โคร<br>อังมาคม          | 15:35<br>งการออม ติดดา<br>เวระย องัญญาบัฏ ดังสรไห<br>  อยู่ระหว่างการออม         |                            | ม TRUE-H 4G<br>สำรระบำรู้<br>การ<br>เครษฐภิต<br>ข่าวประชาส์<br>ข่าวป                                                                     | 18-41<br>ะ <b>และข่าวสาร</b><br>ภาพแผนทรงการเงิม<br>การะออม<br>าอเพียง หลักคิดในชีวิต<br>ระชากับกันธ์เพิ่มเติม<br>ระชากับกันธ์เพิ่มเติม |                 |

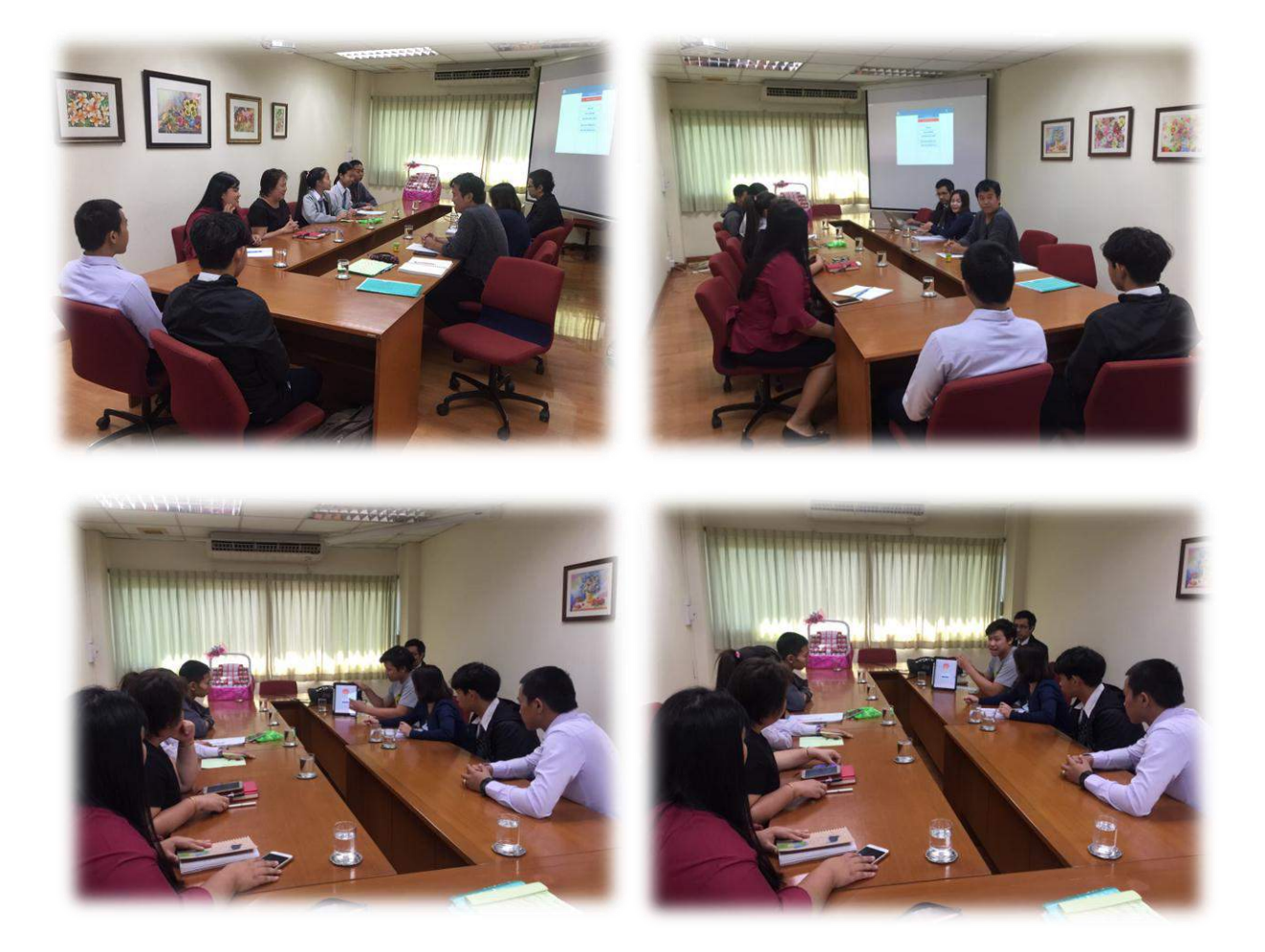

4. เข้าพบผู้เชี่ยวชาญอีกรอบเพื่อปรับปรุงและพัฒนาแอพพลิเคชั่นให้พร้อมใช้งาน

# ปรับปรุงแอพพลิเคชั่น ออมแล้วมันส์ V.2

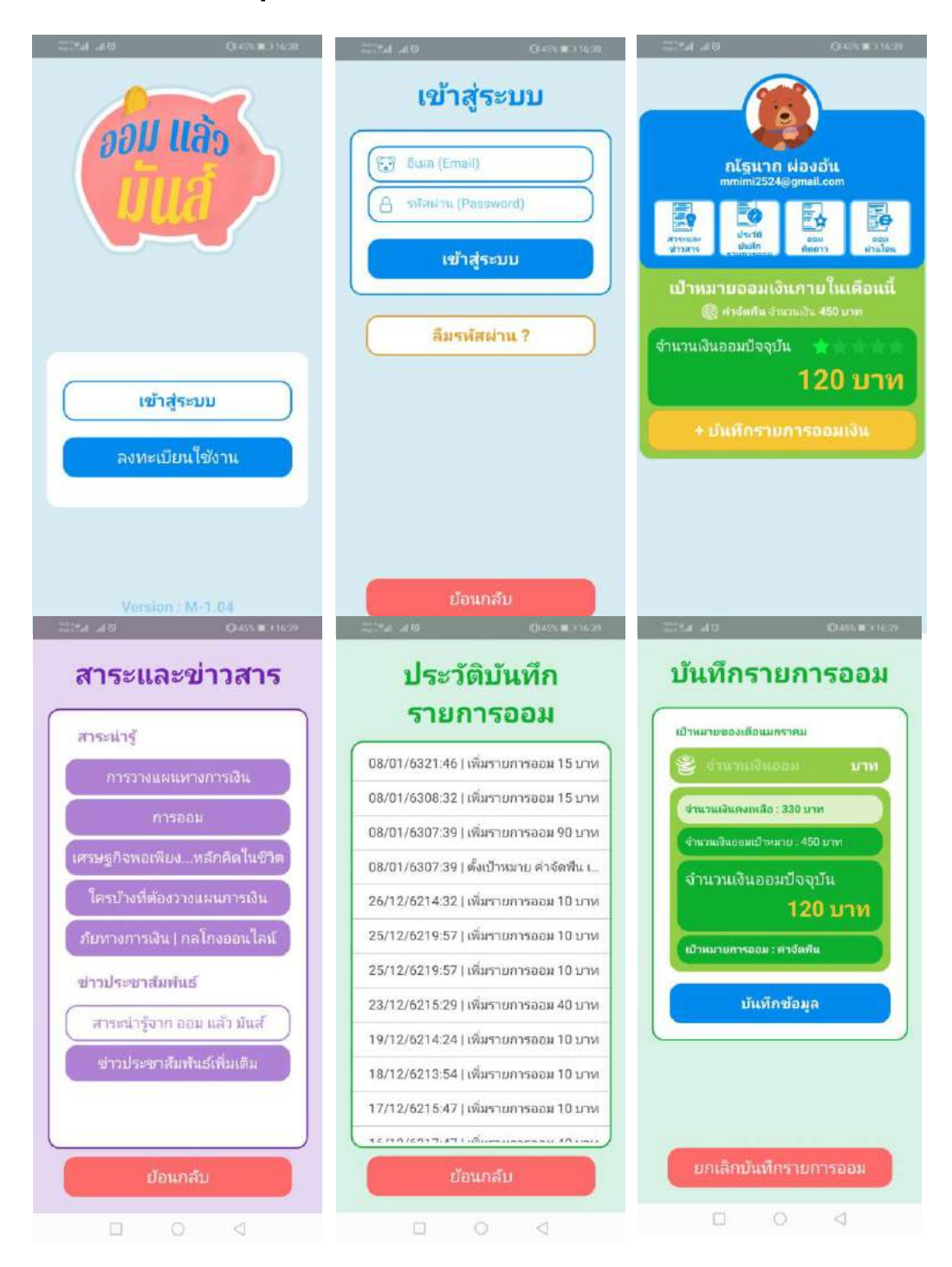

# ภาคผนวก ฉ ดู่มือการใช้งาน

## คู่มือการใช้งานแอปพลิเคชั่น

# ขั้นตอนที่ 1 การดาวน์โหลด

สามารถดาวน์แอปพลิเคชั่นผ่านทาง Play Store

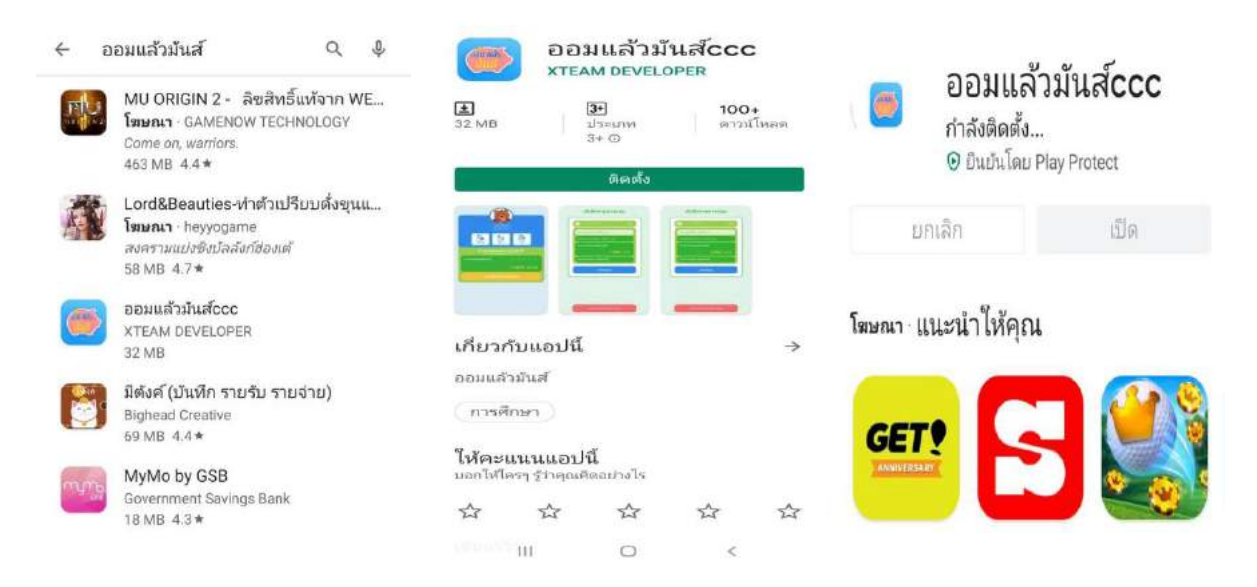

## ขั้นตอนที่ 2 การเข้าใช้งานแอปพลิเคชั่น (ต้องลงทะเบียนก่อนเข้าใช้แอปพลิเคชั่นครั้งแรก)

- กรอกอีเมล์ รวมถึง รหัสผ่าน <mark>กดบันทึกข้อมูล</mark>
- บันทึกรายละเอียดของบัญชีผู้ใช้งาน โดยการระบุ E-mail ที่ใช้สมัคร รวมถึง กรอกชื่อ นามสกุล และรหัสประจำตัวของนักศึกษา ( 7 หลัก ) กดลงทะเบียน ใช้งาน

| ออม แล้ว                       | ลงทะเบียนใช้งาน<br>ดตะเบิดใช้กร<br>ชี2 June (imai)                                               | <b>ลงทะเบียนใช้งาน</b>                                                                                             | ้ ลงทะเบียนใช้งาน                                                                                                    |
|--------------------------------|--------------------------------------------------------------------------------------------------|----------------------------------------------------------------------------------------------------|----------------------------------------------------------------------------------------------------|
|                                | fluituðuun (Confirm Email)<br>vikisfra (Password)<br>Buðuviðastra (Confirm Pas)<br>Bufinviðastra | (รูป mmrggmai.com<br>(รือ (ไม่ไข้คำสำหล้าชือ, ภาษาไทย))<br>(มามสาุล (กาษาไทย)<br>(ราจัลประชำหัวมักเรียน / มักศึกษา | ลงทะเบียนใช้งาน<br>การลงทะเบียนใช้งานปญชีของคุณ<br>เสร็งเรียบร่อย กรุณาเข้าสู่ระยม<br>เพื่อเริ่มใช้งาน จากเจ้าแข้าที่หั้น<br>ศิลชอนปัญชันใช้งานจะบบงานว่า<br>รายละเอียชของปัญชันใช้ มีรูปแบบ<br>ของข้อมูลที่ไม่ถูกต้องเจ้าหน้าที่จะ |
| เข้าสู่ระบบ<br>ลงหะเบิบนใช้งาน |                                                                                                  | <u>ลงทะเบียนใช่งาน</u>                                                                                             | มาการณาเขยอมูลเสมอาหามาแปนเปหาม<br>รูปแบบการจัดเก็บของฐานข้อมูล<br>ดกละ                                                                                                    |
|                                | ยกเลิกการลงทะเบียน                                                                               |                                                                                                    |                                                                                                    |

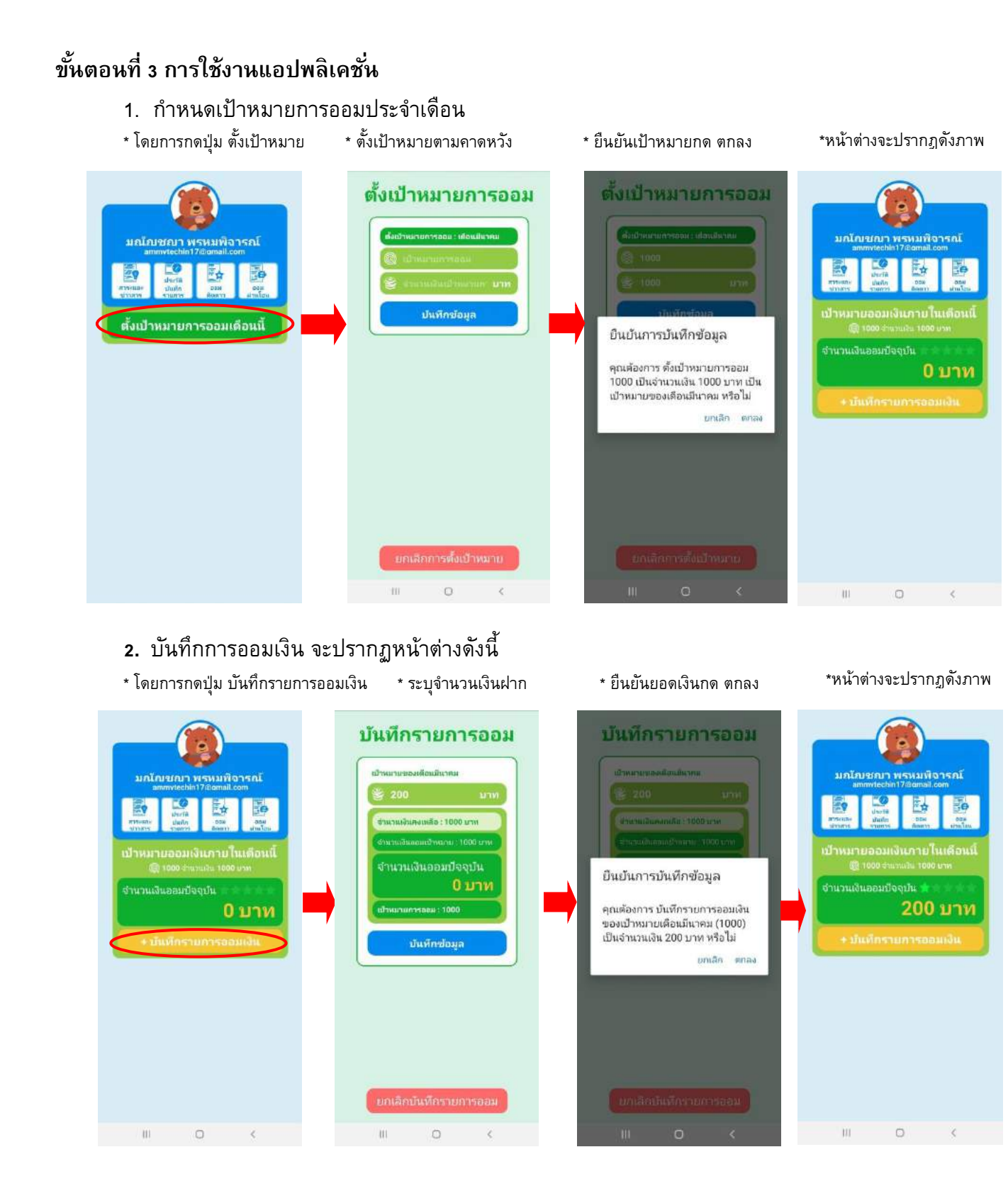

### แหะนำการใช้งานในฟังก์ชั่นต่าง ๆ ดังรูปภาพ

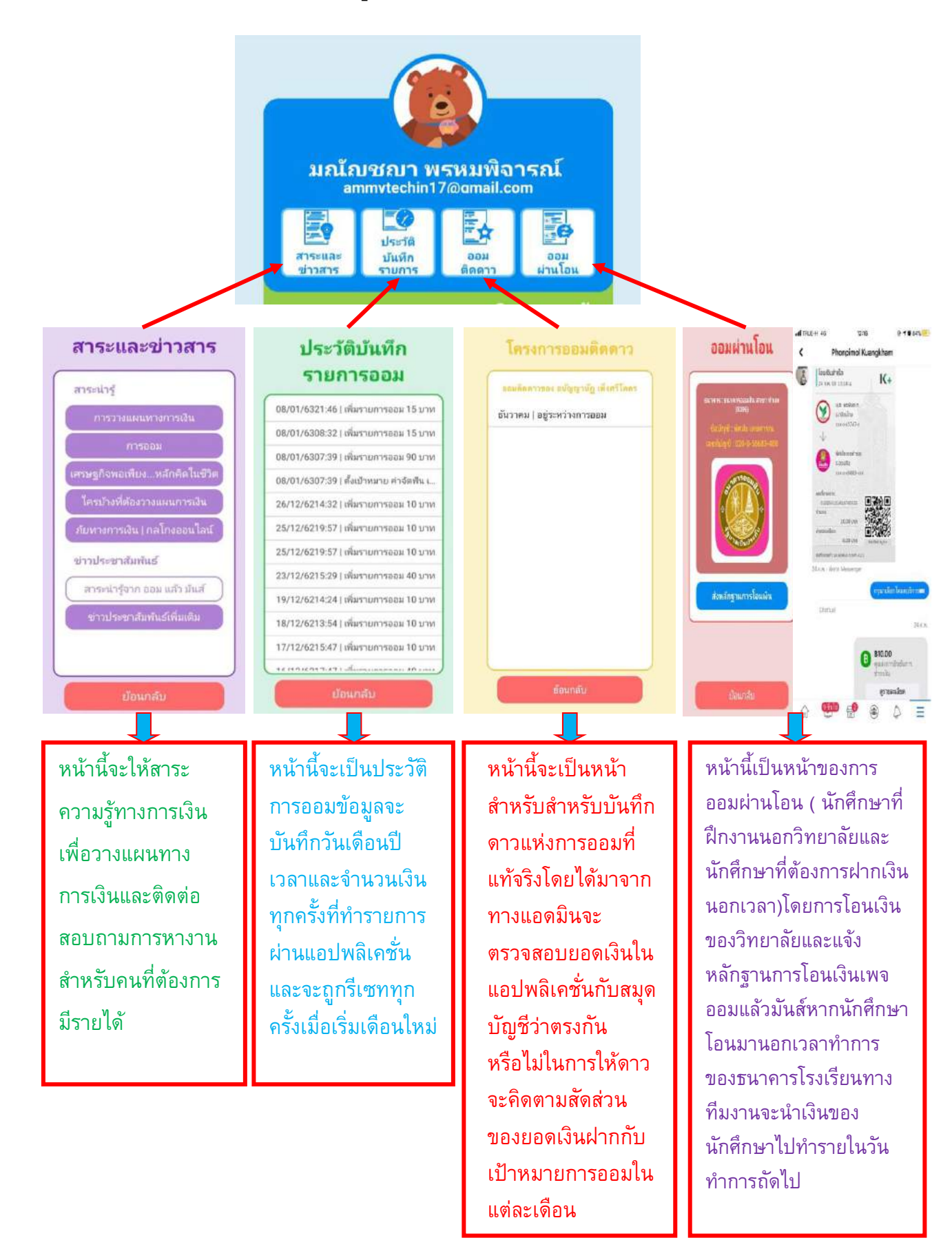

#### ช่องทางการติดต่อทีมออมแล้วมันส์

## สามารถติดต่อสื่อสารพูดคุยกับทีมงานออมแล้วมันส์ผ่านทางเพจออมแล้วมันส์ใน Facebook / Chat Board

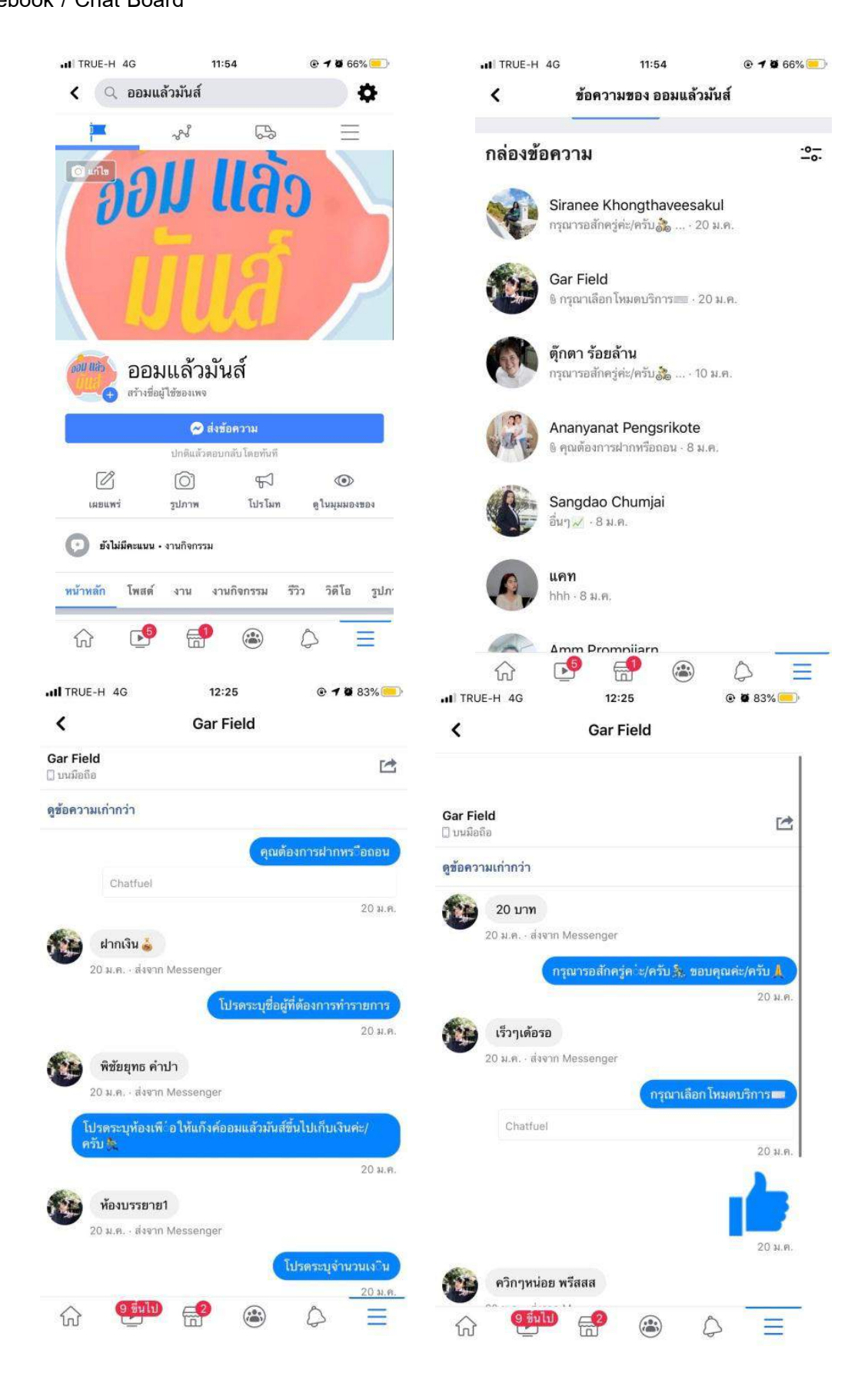

#### แหวทางการกระตุ้นการออมเงินผ่าน Application

1. แจ้งเตือนการออมเงินผ่านทาง Application ออมแล้วมันส์

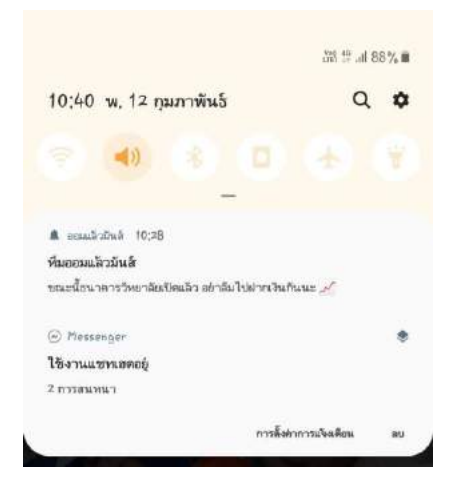

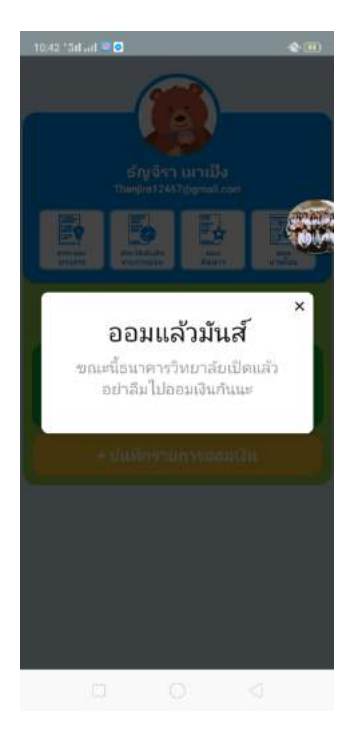

2. ติดตามโดยอาจารย์ที่ปรึกษา

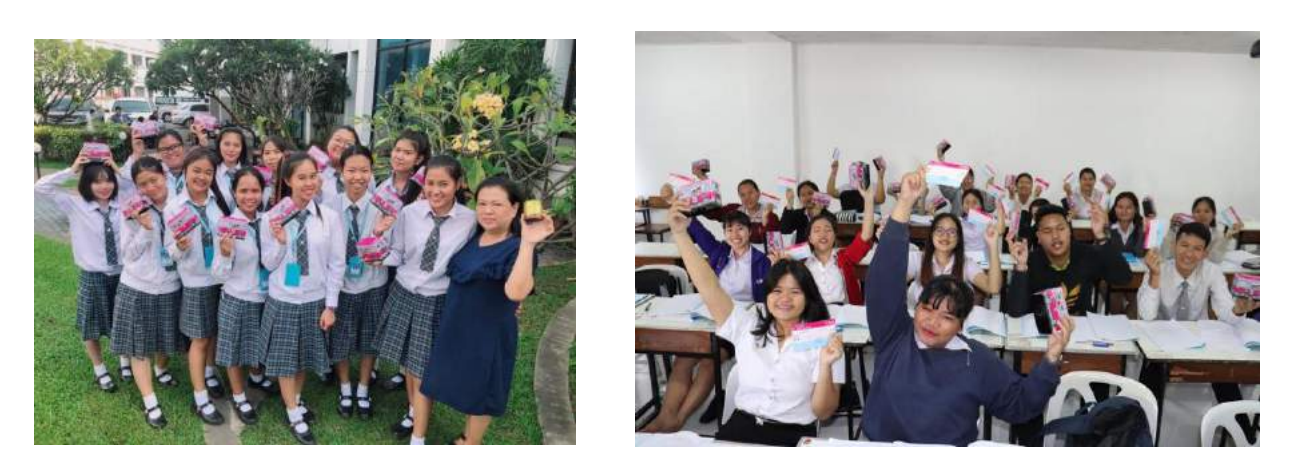

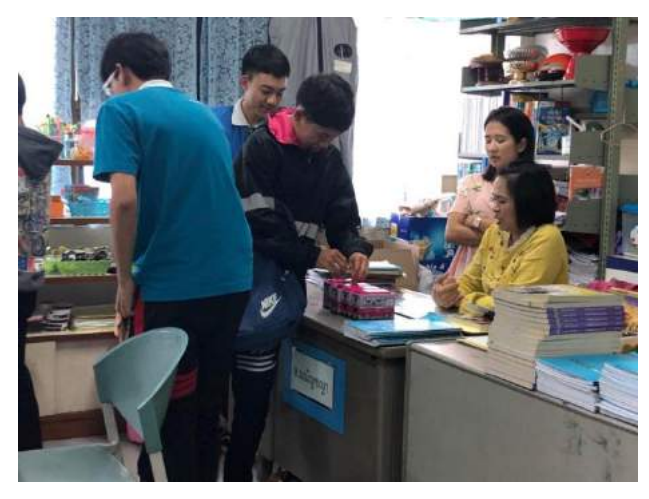

3. ติดตามผลผ่านแก๊งค์หมวกกันน็อค

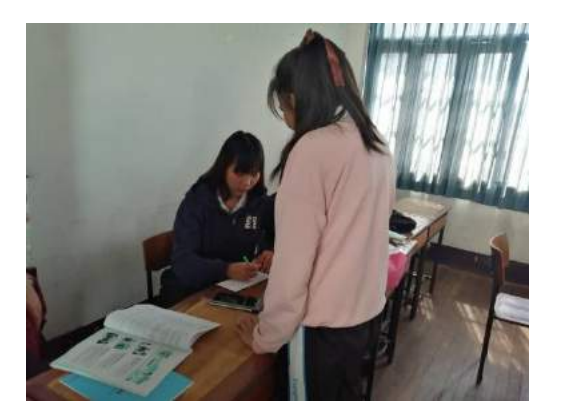

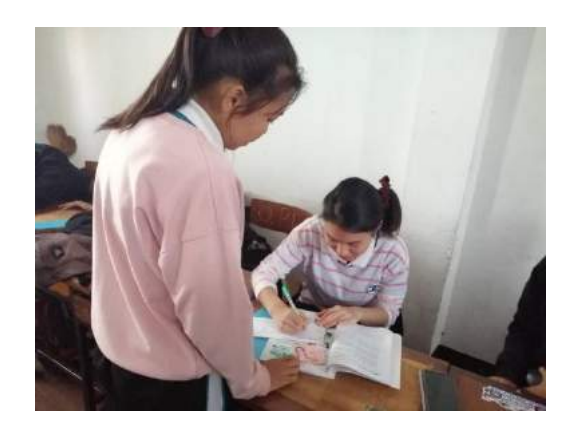

 การให้รางวัล นักออมดีเด่น ในกิจกรรม "ออมเป็นนิจ ชีวิตติดดาว" เพื่อกระตุ้นการออม เงินให้แก่นักศึกษาที่มีสถิติการฝากสูงสุด

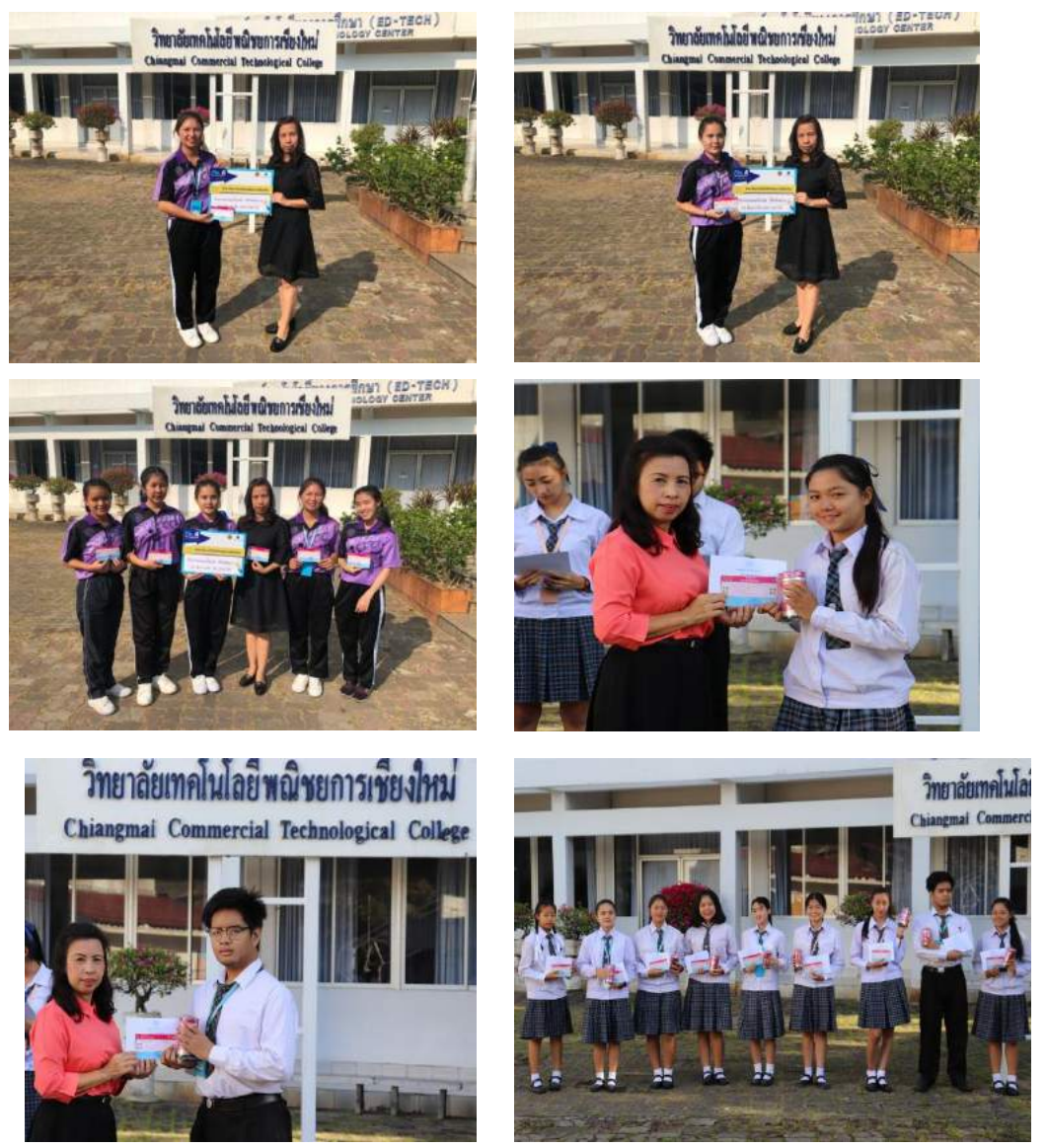

#### การหางานทำจากแอพพลิเคชั่น

- \* เข้าหน้า แอพพลิเคชั่น ออมแล้วมันส์
- Click สาระและข่าวสารุ

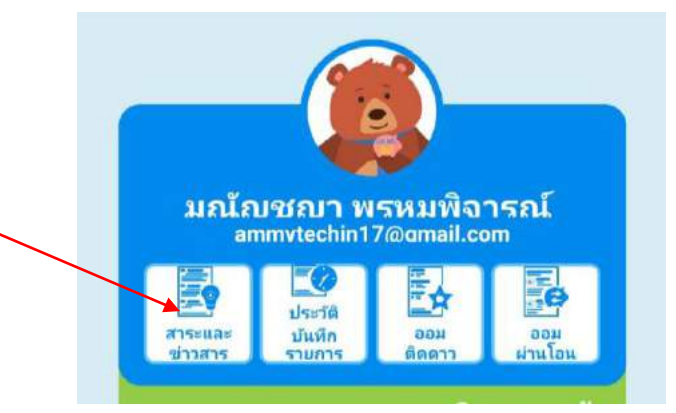

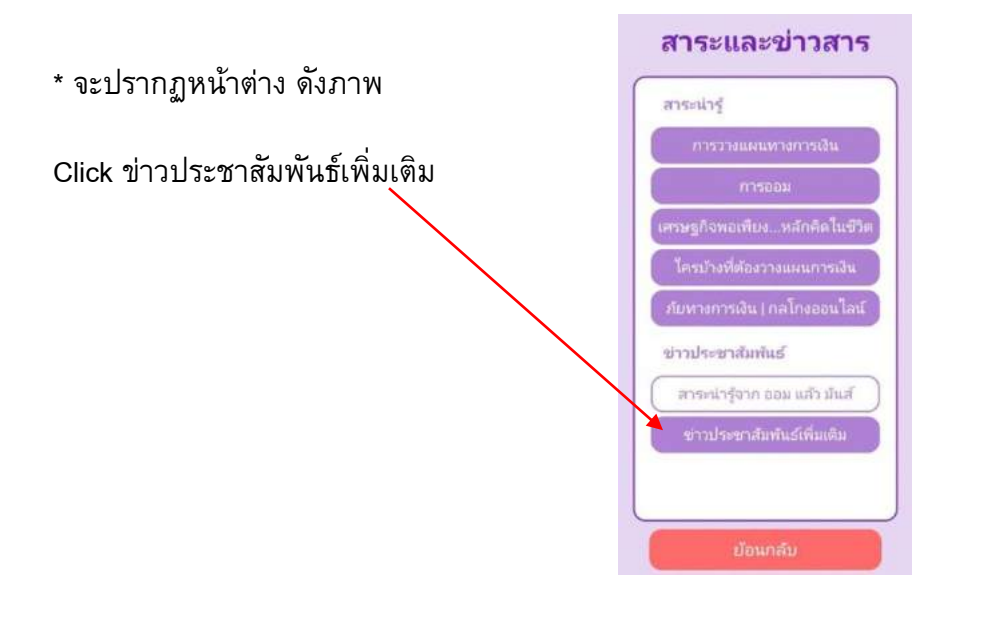

\* จะปรากฏหน้าต่าง ดังภาพ Click Facebook เชื่อมโยงเข้าเพจ ออมแล้วมันส์ เพื่อดูตำแหน่งงานว่าง

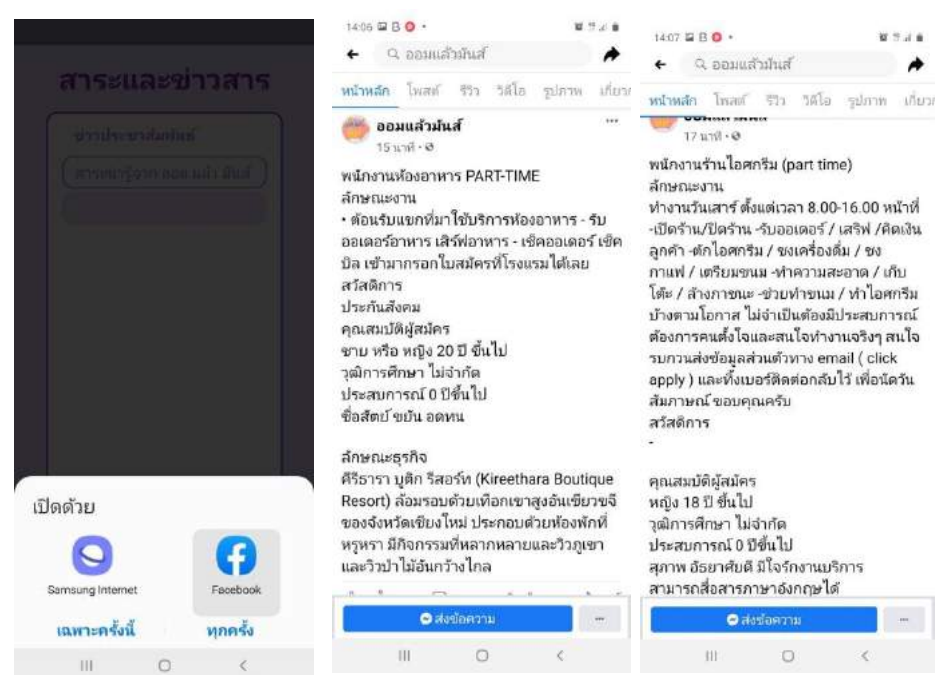

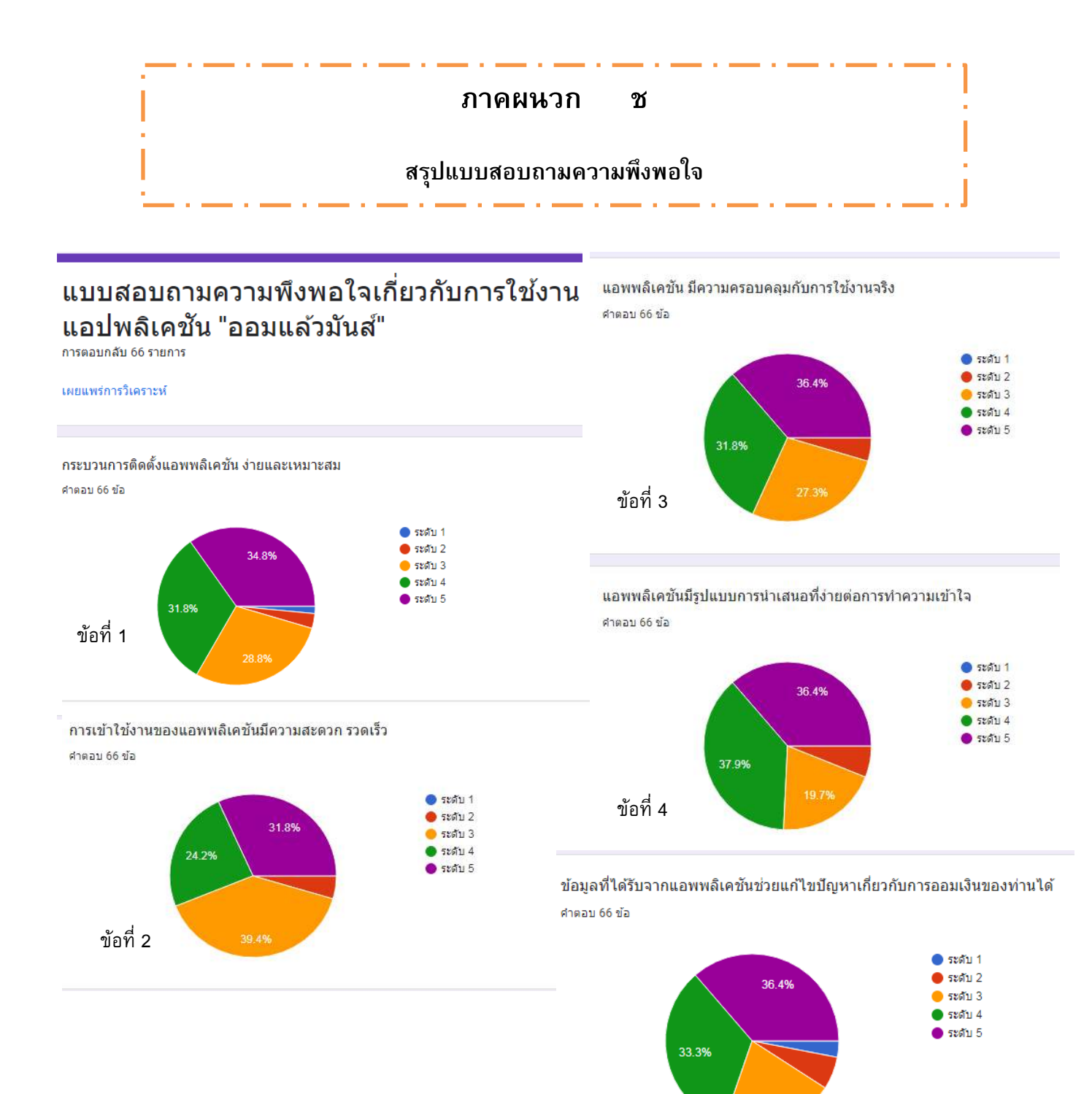

ข้อที่ 5

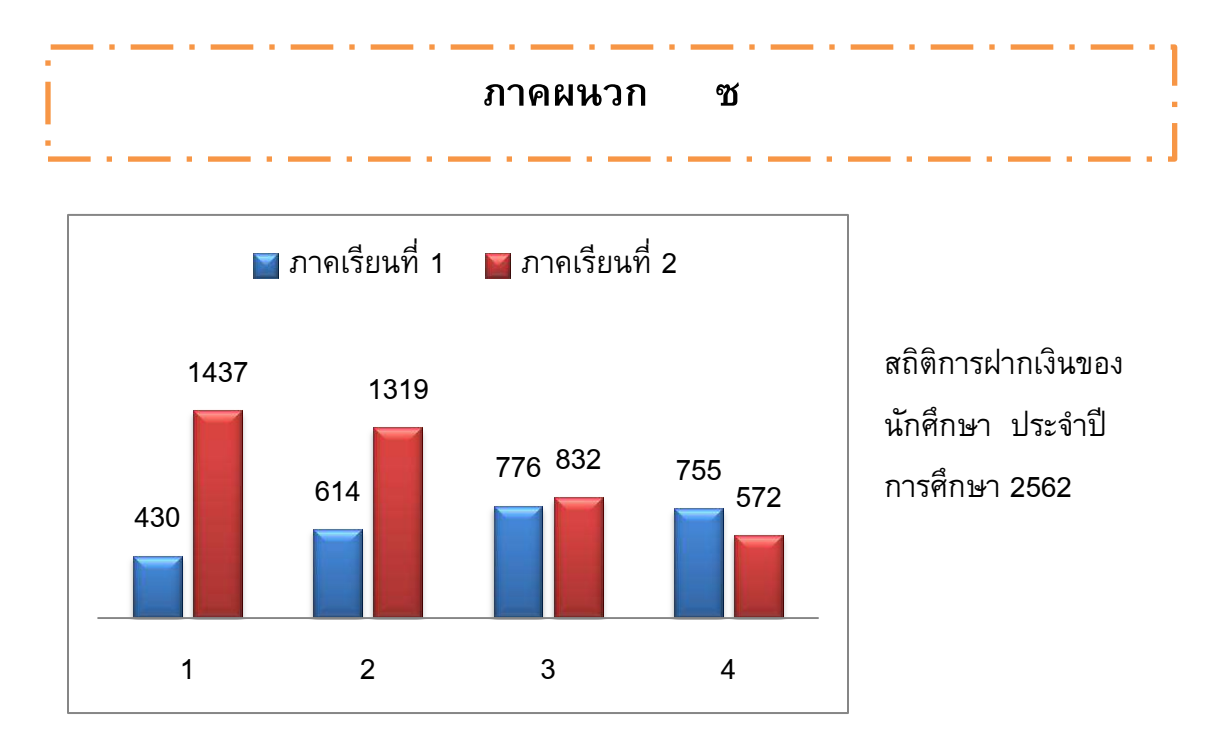

จากสถิตการฝากเงินของนักศึกษาพบว่า ในภาคเรียนที่ 1 ( ระหว่างเดือน มิถุนายน – กันยายน 2562 ) มีจำนวนการฝากรวมทั้งสิ้น 2,575 ครั้ง ส่วนในภาคเรียนที่ 2 ( ระหว่างเดือน ตุลาคม 2562 – กุมภาพันธ์ 2563 ) มีจำนวนการฝากรวมทั้งสิ้น 4,160 ครั้ง ซึ่งจะเห็นได้ว่า หลังจากนำแอพพลิเคชั่น ออมแล้วมันส์ มาใช้งานแล้ว จำนวนการฝากเงินเพิ่มขึ้น 1,585 ครั้ง คิด เป็นร้อยละ 61.55

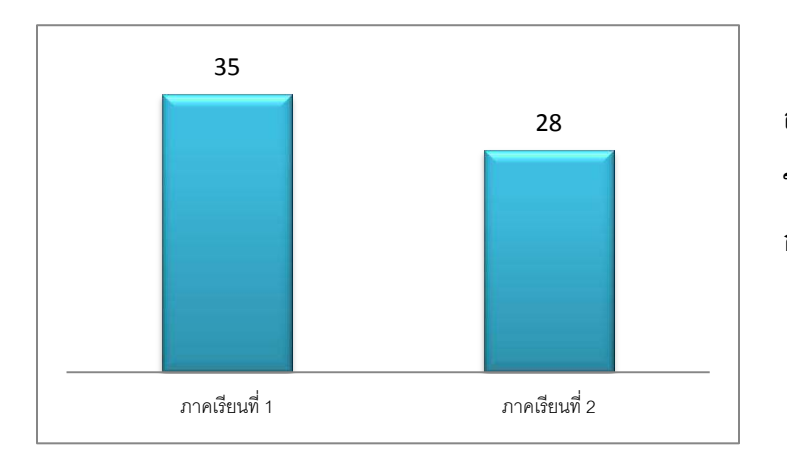

สถิติยอดค้างค่าเทอม ของนักศึกษา ประจำปี การศึกษา 2562

จากสถิตยอดค้างค่าเทอม ของนักศึกษากลุ่มเป้าหมายจำนวน 200 คนที่เข้าร่วมโครงการ พบว่า ในภาคเรียนที่ 1 มียอดคงค้างค่าเทอมจำนวน 35 คน ภาคเรียนที่ 2 มียอดคงค้างค่าเทอม จำนวน 28 คน ซึ่งจะเห็นได้ว่า หลังจากนำแอพพลิเคชั่น ออมแล้วมันส์ มาใช้งานแล้ว จำนวนยอด ค้างค่าเทอมลดลง คิดเป็นร้อยละ 20